# Uso del módulo de evaluación por competencias 15/11/2023

Secretaría General de Desarrollo Educativo

Dirección General de Ordenación, Inclusión, Participación y Evaluación Educativa

Servicio de Ordenación de Enseñanzas de Régimen General.

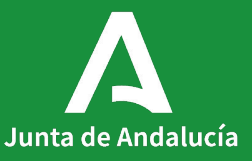

Junta de Andalucía

## LOMLOE: Módulo de evaluación por Competencias Dirección General de Ordenación, Inclusión, Participación y Evaluación Educativa

(Servicio de Ordenación de Enseñanzas de Régimen General)

Currículo por competencias: Programación Didáctica.

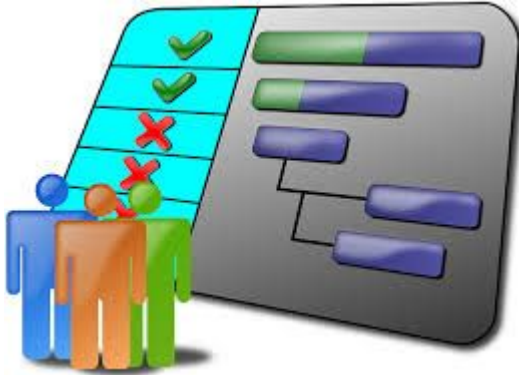

Evaluación

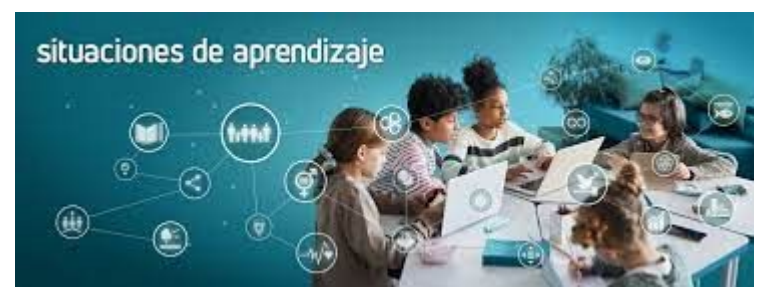

Situaciones de Aprendizaje

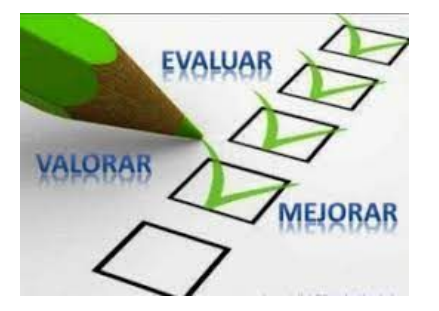

## LOMLOE: Módulo de evaluación por Competencias Dirección General de Ordenación, Inclusión, Participación y Evaluación Educativa

(Servicio de Ordenación de Enseñanzas de Régimen General)

### El acceso al módulo se hace mediante dos perfiles:

Perfil Dirección Perfil Profesorado

| * Perfil<br>Dirección |             | X Ŧ |
|-----------------------|-------------|-----|
| * Código de centro:   |             |     |
| Q Buscar centro       |             |     |
| * Usuario/a           |             |     |
|                       |             | x * |
|                       |             |     |
|                       | Continuar > |     |

## LOMLOE: Módulo de evaluación por Competencias Dirección General de Ordenación, Inclusión, Participación y Evaluación Educativa (Servicio de Ordenación de Enseñanzas de Régimen General)

El acceso a las opciones de este nuevo módulo, en función de los permisos asignados, se realiza seleccionando en el menú principal la opción Alumnado / Evaluación / Currículo por competencias R.G. LOMLOE.

| Alumnado                                  |         |
|-------------------------------------------|---------|
| lumnado                                   | +       |
| iestión de la Orientación                 | +       |
| dmisión                                   | +       |
| latriculación                             | +       |
| nidades                                   | +       |
| valuación                                 | Θ       |
| Convocatorias                             |         |
| Calificaciones                            |         |
| Currículo por competencias R.G.<br>LOMLOE | Θ       |
| -Configuración                            |         |
| -Propuesta<br>Pedagógica/Programación Dic | láctica |
| Situaciones de Aprendizaje                | Ξ       |
| -Listado del centro                       |         |
|                                           |         |

# ÍNDICE DISEÑO DE MÓDULO DE EVALUACIÓN POR COMPETENCIAS PARA EL CURSO 2023/2024

- 1. Requisitos previos para usar el módulo de Evaluación por Competencias.
- 2. Registro de Programaciones Didácticas.
- 3. Registro de Situaciones de Aprendizaje.
- 4. Uso de la pantalla calificar para calificar Criterios de Evaluación.
- 5. Informes que se pueden pedir para tenerlos en pdf.
- 6. Uso del cuaderno Séneca.

- 1. Requisitos previos para usar el módulo de Evaluación por Competencias.
- A. Permiso de Coordinador.
- B. Permiso de Elaborador de programaciones didácticas.
- C. Carga de convocatorias en los cursos.
- D. Trazabilidad. Evidencias necesarias para la trazabilidad de las calificaciones.
- E. Carga de grupos por parte del profesorado.
- F. Asignación del método de calificación de los criterios de evaluación.

### ENLACE VÍDEO 1:

https://drive.google.com/file/d/1elUAEX\_rhEMWf1C5qwoVZBlmgF1EClz6/view?usp=drive\_link

## A. Permiso de Coordinador.

| :                                                                                                    | . 7 | C 1 |               | PROFESOR | ADO DEL CENTRO                     |                  |          | ✓ 🔓             | <b>4</b> | 6            | L.      | ₽ 🗹        | ÷      |                      |
|----------------------------------------------------------------------------------------------------|-----|-----|---------------|----------|------------------------------------|------------------|----------|-----------------|----------|--------------|---------|------------|--------|----------------------|
| <ul> <li>Image: Image: Im</li></ul> |     |     | DNI/Pasaporte | Puesto   | Fecha de<br>toma<br>de<br>posesión | Fecha de<br>cese | Teléfono | Usuario<br>IdEA | Cuenta   | a Google/Mie | crosoft | Coordinado | or     | Clicar en<br>columna |
| Personal del centro                                                                                                    | >   |     |               |          |                                    |                  |          |                 |          |              |         |            |        | Coordinador          |
| Perfil: Profesorado Especialista en P                                                                                                    | r   |     |               |          |                                    |                  |          |                 |          |              |         |            | Ш      |                      |
| Ausencias                                                                                                    | +   |     |               |          |                                    |                  |          |                 |          |              |         |            |        |                      |
| Control de presencia                                                                                                    | +   |     |               |          |                                    |                  |          |                 |          |              |         |            |        |                      |
| Profesorado en Prácticas                                                                                                    | +   |     |               |          |                                    |                  |          |                 |          |              |         |            |        |                      |
| Auxiliares de conversación                                                                                                    | •   |     |               |          |                                    |                  |          |                 |          |              |         |            |        |                      |
| Planificación de la Plantilla                                                                                                    | •   |     |               |          |                                    |                  |          |                 |          |              |         |            |        |                      |
| Actividad Formativa                                                                                                    | +   |     |               |          |                                    |                  |          |                 |          |              |         |            |        |                      |
| Fondo Social Europeo                                                                                                    | •   |     |               |          |                                    |                  |          |                 |          |              |         |            |        |                      |
| Evaluación de la función directiva                                                                                                    | +   |     |               |          |                                    |                  |          |                 |          |              |         |            |        |                      |
|                                                                                                    |     |     |               |          |                                    |                  |          |                 |          |              |         |            | ~)     |                      |
|                                                                                                    |     |     |               |          |                                    |                  |          |                 |          |              |         |            | $\leq$ |                      |
|                                                                                                    |     |     |               |          |                                    |                  |          |                 |          |              |         |            | ~      |                      |
|                                                                                                    |     |     |               |          |                                    |                  |          |                 |          |              |         | <u> </u>   |        |                      |

## B. Permiso de Elaborador de programaciones didácticas.

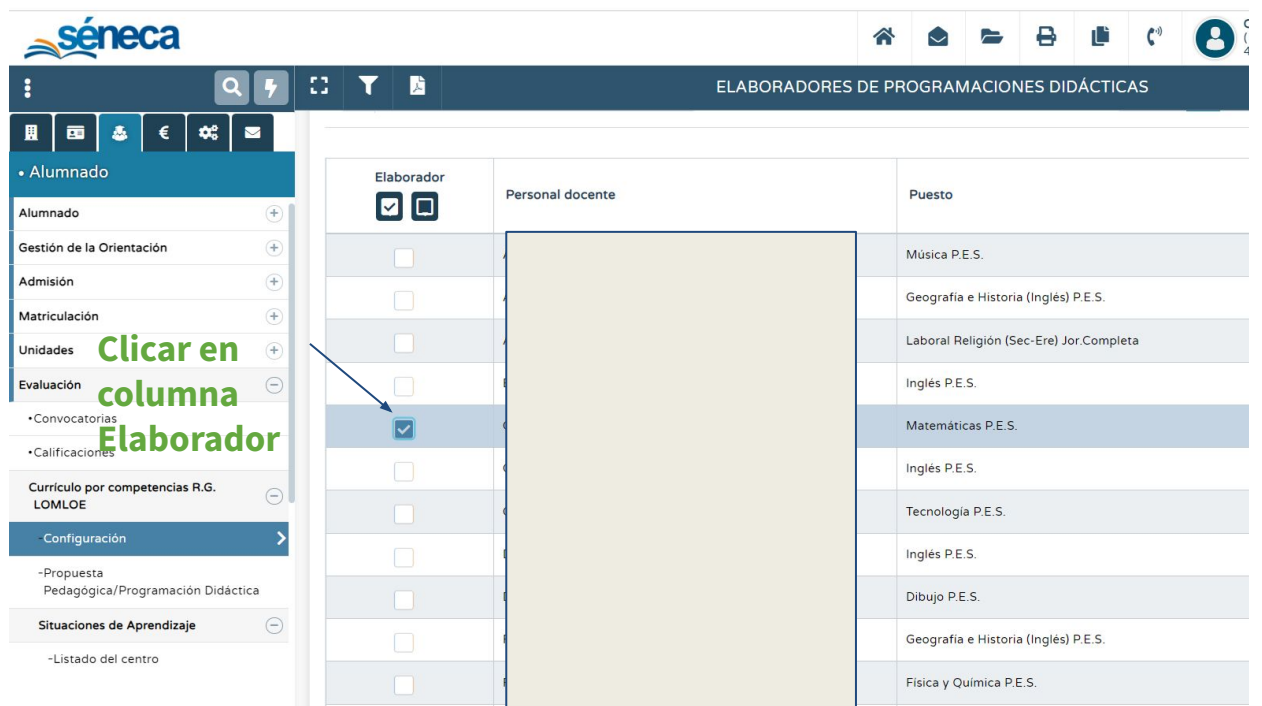

## C. Carga de convocatorias en los cursos.

Antes de comenzar a generar actividades evaluables, tendremos que concretar desde el perfil "Dirección" las convocatorias que usa cada curso desde la ruta:

Alumnado -> Evaluación -> Convocatorias-> Cursos que usan esa convocatoria.

| : 97                                            | C 🕇 🖹                  | RELACIÓN                                                | DE CURSOS QUE USAN UNA CONV | OCATORIA    | <del>&lt;</del>         |
|-------------------------------------------------|------------------------|---------------------------------------------------------|-----------------------------|-------------|-------------------------|
| ੰ 🗷 💩 🕷 🗰 🜌                                     | Número total de regist | ros: <b>8</b>                                           |                             |             |                         |
| • Alumnado                                      | ¿Usada?                | Curso                                                   | Fecha inicio                | Fecha final | Evaluación<br>bloqueada |
| Alumnado +<br>Gestión de la Orientación +       |                        |                                                         |                             |             |                         |
| Admisión 🔶                                      |                        | 1º de E.S.O.                                            | 01/10/2023                  | 22/12/2023  |                         |
| Unidades +                                      |                        | 2º de E.S.O.                                            | 01/10/2023                  | 22/12/2023  |                         |
| Convocatorias                                   |                        | 3º de E.S.O.                                            | 01/10/2023                  | 22/12/2023  |                         |
| Calificaciones                                  |                        | 4º de E.S.O.                                            | 01/10/2023                  | 22/12/2023  |                         |
| Currículo por competencias R.G.                 |                        | 1º de Bachillerato (Ciencias y Tecnología)              | 01/10/2023                  | 22/12/2023  |                         |
| -Propuesta<br>Pedagógica/Programación Didáctica |                        | 1º de Bachillerato (Humanidades y Ciencias              |                             |             |                         |
| Situaciones de Aprendizaje                      |                        | Sociales)                                               | 01/10/2023                  | 22/12/2023  |                         |
| -Listado del centro                             |                        | 2º de Bachillerato (Ciencias y Tecnologia)              | 01/10/2023                  | 22/12/2023  |                         |
| -Mis Situaciones de Aprendizaje<br>-Repositorio |                        | 2º de Bachillerato (Humanidades y Ciencias<br>Sociales) | 01/10/2023                  | 22/12/2023  |                         |

## D. Trazabilidad.

Desde el perfil "Profesorado" en la ruta:

Currículo por competencias RG LOMLOE-> Situaciones de Aprendizaje-> Trazabilidad

| <b>२</b> ५                                       |                                  | TRAZABILIDAD |        |               | è | ÷ |
|--------------------------------------------------|----------------------------------|--------------|--------|---------------|---|---|
| ▦ ਫ 🍇 🕫 ሩ ਵ                                      |                                  |              |        |               |   |   |
| Alumnado                                         | Registros: 1 - 20 de 22          |              | « < 1  | 2 > » Pág. Nº | * |   |
| -Propuesta<br>Pedagógica/Programación Didáctica  |                                  |              |        |               |   |   |
| Situaciones de Aprendizaje                       | Denominación                     |              | Código | ¿Activo?      |   |   |
| -Listado del centro                              | ACTIVIDADES CLASSROOM            | 1            | AC     | Si            |   |   |
| -Mis Situaciones de Aprendizaje                  | CUADERNO                         | 1            | CUAD   | Si            |   |   |
| -Repositorio                                     | Cuaderno de Equipo               | 1            | CE     | Si            |   |   |
| -Trazabilidad                                    | Desempeños                       | 1            | DES    | Si            |   |   |
| Evaluación del alumnado +                        | DIARIO DE SESIONES               | 1            | DS     | Si            |   |   |
| Currículo competencias R.G. LOMCE                | DISEÑO EXPERIMENTAL              | 1            | DE     | Si            |   |   |
| (Consulta)                                       | EJERCICIOS CLASE                 | 1            | EC     | Si            |   |   |
| educativa                                        | LIBRO DE LECTURA                 | 1            | LL     | Si            |   |   |
| •Sesiones de evaluación                          | PARTICIPACIÓN TRABAJO EQUIPO     | 1            | PTE    | Si            |   |   |
| ^                                                | PORTFOLIO                        | 1            | PORT   | Si            |   |   |
| nformes                                          | PRODUCTO FINAL DOCUMENTO         | 1            | PFD    | Si            |   |   |
| tps://seneca.juntadeandalucia.es/seneca/nav/inYN | NBPGZfkwxlvno1lZ1RN6tR-NomjNMaw# |              | DED    | Si            |   |   |

## E. Carga de grupos por parte del profesorado.

Desde el perfil "Profesorado" en la ruta Alumnado->Grupos de alumnos/as clicamos al botón carga de grupos

|                                                            |     |                                              |                                                         |                                                             |                                                                  |                     | -      |
|------------------------------------------------------------|-----|----------------------------------------------|---------------------------------------------------------|-------------------------------------------------------------|------------------------------------------------------------------|---------------------|--------|
| ٩                                                          | 7   | :: 🖻                                         |                                                         | GRUPO DE ALUMNOS/AS                                         |                                                                  | ~ C                 | 8      |
| I 🗖 🙆 🕷 🗮 🕿                                                |     |                                              |                                                         |                                                             |                                                                  | Carga de gru        | ipos   |
| Alumnado                                                   |     | Para agrupar a los a                         | lumnos/as en función del horar                          | io del profesor y facilitar el seguimiento de los mismos, ( | es necesario hacer una carga de grupos pulsando er               | n el icono 'Carga d | de     |
| umnado                                                     | Θ   | grupos'.Esta operaci                         | ión podrá realizarse cuando se l                        | haya completado la grabación del horario o haya habido      | algún cambio en él.                                              |                     |        |
| lis alumnos y alumnas                                      | Θ   |                                              |                                                         |                                                             |                                                                  |                     |        |
| ·Mis alumnos y alumnas                                     |     | Número total de reg                          | gistros: 6                                              |                                                             |                                                                  |                     |        |
| Grupos de alumnos/as                                       | >   | Alumnado de                                  |                                                         | Descripción personalizada                                   | Materia                                                          | Fecha de cr         | eación |
| aderno de clase                                            | +   | 1º de Bachillerato (I                        | Humanid.y Ciencias Social                               |                                                             | Matemáticas Aplicadas a las Ciencias Sociales                    | 25/09/2023          |        |
| utorización recogida de alumnado                           | ·•• | 1º de Bachillerato (I<br>/ MACS / 1º BACH    | Humanid.y Ciencias Social<br>B / 10 alumnos\as          |                                                             | Matemáticas Aplicadas a las Ciencias Sociales                    | 25/09/2023          |        |
| estión autorizaciones/firmas<br>into de recogida           |     | 3º de E.S.O. / MAT ,                         | / 3º ESO B / 30 alumnos\as                              |                                                             | Matemáticas                                                      | 25/09/2023          |        |
| tas de asistencia                                          | ۲   | 3º de E.S.O. / MAT ,                         | / 3º ESO D / 31 alumnos\as                              |                                                             | Matemáticas                                                      | 25/09/2023          |        |
| t Centros Seguimiento de la<br>invivencia                  | +   | 3º de E.S.O. / Tutori                        | ría con alumnos (ESO)                                   |                                                             | Tutoría con alumnos (ESO)                                        | 25/09/2023          |        |
| uimiento del Absentismo Escolar<br>estionarios de alumnado | ÷   | 3º de E.S.O. / Tutori<br>al alumnado y famil | ría de atención personalizada<br>lia (ESO) / 3º ESO B / |                                                             | Tutoria de atención personalizada al alumnado<br>y familia (ESO) | 29/09/2023          |        |

## F. Asignación del método de calificación de los criterios de evaluación.

Al grabar las **Programaciones Didácticas, primero Aspectos generales y luego concretamos par el curso en la concreción anual->criterios de evaluación en el botón Perfil por Área/Materia :** permite la grabación de los métodos de calificación, para cada criterio de evaluación, bien sea Aritmética o Continua (Modo valor más alto o último valor)

| : ٩                       | y 🖸 🗡 🖻                   | CRITERIOS DE EVALUACIÓN                                                                                                    | ₩ €                       |
|---------------------------|---------------------------|----------------------------------------------------------------------------------------------------|---------------------------|
| ▋ 🖬 🕹 🕷 🗮 🜌               |                           |                                                                                                    | Perfil por Área / Materia |
| • Alumnado                | * Año académico:          | * Curso: * Materia:                                                                                                    |                           |
| Alumnado                  | 2023-2024                 | <ul> <li>1º de Bachillerato (Humanidades y Ci</li> <li>Matemáticas Aplicadas a las Ciencias Sociales (Modalidad específica)</li> </ul> | ~                         |
| Gestión de la Orientación | + Competencia específica: |                                                                                                    |                           |
| Admisión                  | + Cualquiera              |                                                                                                    | ~                         |
|                           |                           |                                                                                                    |                           |

| : 9                                                                                                    | 🖸 🝸 🖸 PERFIL POR ÁREA/MATERIA                                                                                                    |                         | ✓ ←                  |
|----------------------------------------------------------------------------------------------------|----------------------------------------------------------------------------------------------------|-------------------------|----------------------|
| · Alumnado                                                                                                    | Método de calificación: Modo de cálculo:<br>Evaluación aritmética V                                                                                                    |                         | ~                    |
| Alumnado (+                                                                                                    |                                                                                                    |                         |                      |
| Gestión de la Orientación +                                                                                                    | Aplicar valores a todos los registros                                                                                                    |                         |                      |
| Admisión +                                                                                                    |                                                                                                    |                         |                      |
| Unidades +                                                                                                    |                                                                                                    |                         |                      |
| Evaluación 🤤                                                                                                    |                                                                                                    |                         |                      |
| Convocatorias                                                                                                    | Número total de registros: 18                                                                                                    |                         |                      |
| Calificaciones                                                                                                    | Denominación                                                                                                    | Método de calificación  | Modo de cálculo *    |
| Currículo por competencias R.G.                                                                                                    | MACS.1.1.1. Emplear algunas estrategias y herramientas, incluidas las digitales, en la resolución de problemas<br>de la vida cotidiana y de las ciencias sociales, valorando su eficiencia en cada caso.                            | Evaluación aritmética 🗸 | Seleccionar modo 🗸 🗸 |
| Propuesta Pedagógica/Programación Didáctica                                                                                                    | > MACS.1.1.2. Obtener todas las posibles soluciones matemàticas de problemas de la vida cotidiana y de las ciencias sociales, usando la estrategia de resolución más apropiada y describiendo el procedimiento realizado. Seleccion |                         | Seleccionar modo 🗸 🗸 |
| Situaciones de Aprendizaje                                                                                                    | MACS.1.2.1. Comprobar la validez matemática de las posibles soluciones de un problema e interpretarlas, utilizando                                                                                                    | Evaluación aritmética 🗸 | Seleccionar modo 🗸 🗸 |
| -Listado del centro                                                                                                    | el azonannenco y la argumentación.                                                                                                    |                         |                      |
| -Mis Situaciones de Aprendizaje                                                                                                    | MACS.1.2.2. Seleccionar la solucion mas adecuada de un problema en función del contexto: de sostenibilidad, de<br>consumo responsable, de equidad, etc., usando el razonamiento y la argumentación.                                 | Evaluación aritmética 🗸 | Seleccionar modo     |
| -Repositorio MACS.1.3.1. Adquirir nuevo conocimiento matemàtico mediante la formulación de conjeturas y de la formulación y Evaluación aritmética v Se |                                                                                                    | Seleccionar modo        |                      |

## 2. Registro de Programaciones didácticas.

**ENLACE VÍDEO 2:** 

https://drive.google.com/file/d/155UBVEB\_h6fepOTeuLj7B0Q4jCcnZZZp/view?usp=drive\_link

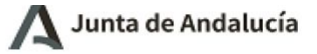

Consejería de Desarrollo Educativo y F.P.

I.E.S.

# PROGRAMACIÓN DIDÁCTICA

MATEMÁTICAS

## EDUCACIÓN SECUNDARIA OBLIGATORIA

2023/2024

Ref.Doc.: InfProDidLomLoe\_2023

12225

#### ASPECTOS GENERALES

- 1. Contextualización y relación con el Plan de centro
- 2. Marco legal
- 3. Organización del Departamento de coordinación didáctica:
- 4. Objetivos de la materia
- 5. Principios Pedagógicos
- 6. Evaluación y calificación del alumnado

#### CONCRECIÓN ANUAL

3º de E.S.O.

### **ENLACE VÍDEO 3**

https://drive.google.com/file/d/1hgXmrYcCZEDz7VxSqEcMvHgSW7BuzlfH/view?usp=drive\_link

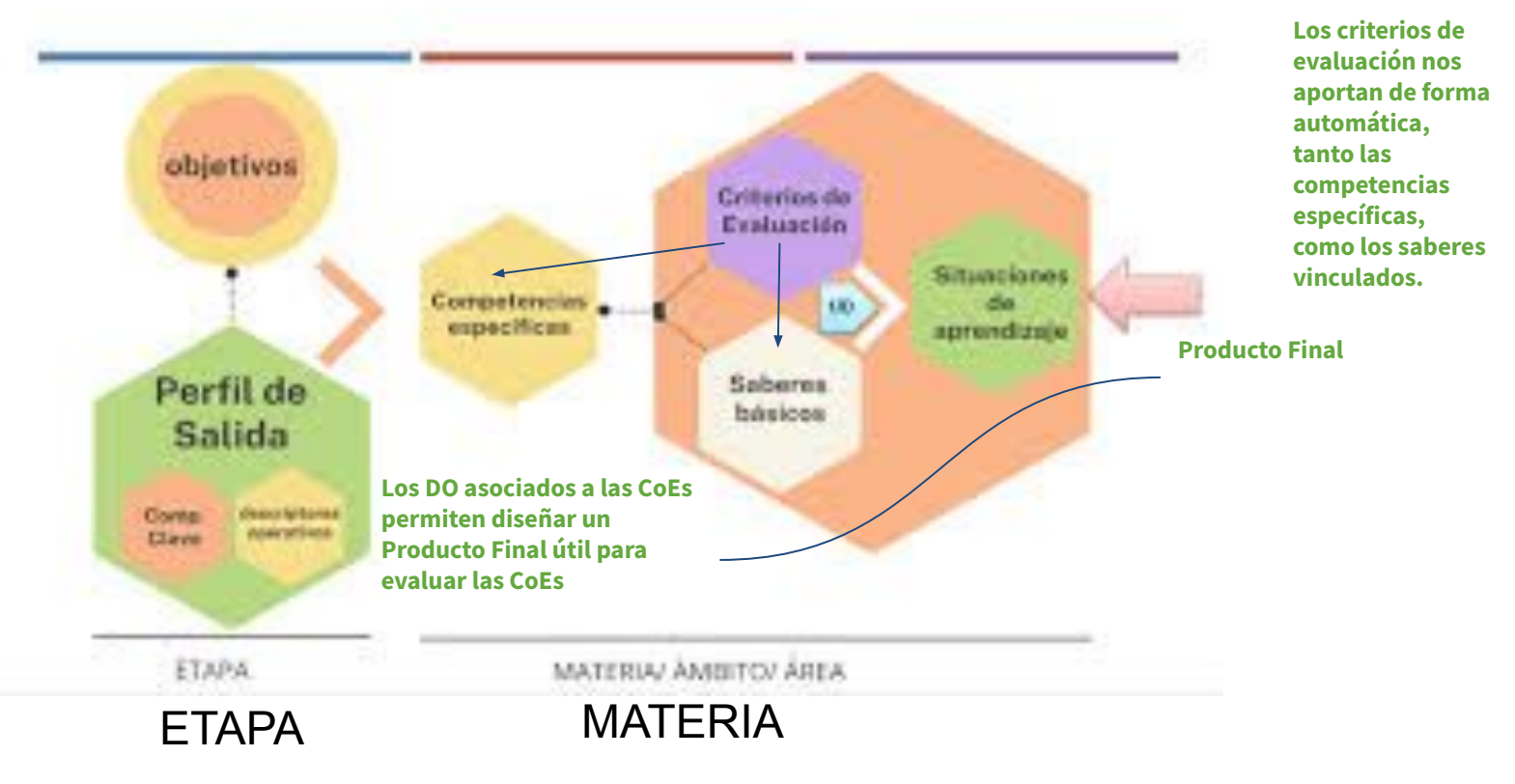

### SdA ¿Te gusta lo que ves?

### SECUENCIACIÓN DIDÁCTICA

PRODUCTO FINAL: Proporción Cordobesa y número áureo.

| <b>ITULO DE LA ACTIVIDAD:</b> Videos d | e proyectos artísticos ( | (TIPO DE LA ACTIVIDAD: Motivación) |  |
|----------------------------------------|--------------------------|------------------------------------|--|
|----------------------------------------|--------------------------|------------------------------------|--|

Videos de proyectos artísticos (incluidos grafitis) y urbanísticos donde usan las proporciones.

Evaluación inicial con Respuestas a preguntas cortas. Lista de cotejo.

Construcción con la colaboración del grupo clase de la rúbrica sobre la competencia específica tratada: MAT3.7.

#### **EJERCICIOS**

Visionado de vídeos. Construcción de rúbrica de evaluación

#### METODOLOGÍA

| TEMPORALIZACIÓN | RECURSOS           | i |
|-----------------|--------------------|---|
|                 |                    | l |
|                 | Videos y corubrics |   |

1 sesión de 1 hora

videos y coruptics

#### COMPETENCIAS ESPECÍFICAS

MAT.3.7. Representar, de forma individual y colectiva, conceptos, procedimientos, información y resultados matemáticos, usando diferentes tecnologías, para visualizar ideas y estructurar procesos matemáticos.

#### CRITERIOS

MAT.3.7.1.Representar conceptos, procedimientos, información y resultados matemáticos usando herramientas digitales, seleccionando y configurando formas de representación adecuadas para visualizar ideas y estructurar procesos matemáticos, interpretando y resolviendo problemas de la vida real y valorando su utilidad para compartir información.

#### TRAZABILIDAD

DIARIO DE SESIONES

ARCHIVO ADJUNTO

### SdA ¿Te gusta lo que ves?

| TÍTULO DE LA ACTIVIDAD: La leyenda del ajedrez. (TIPO DE LA ACTIVIDAD: Activación)                                                                                                    |                                                                            |  |  |  |
|----------------------------------------------------------------------------------------------------|----------------------------------------------------------------------------|--|--|--|
| La leyenda del ajedrez.<br>Uso de ajedrez para explicar las potencias de base dos y las raíces cuadradas.<br>Producto evaluable Fichas. Rúbrica sobre producto Fichas.                                                                                                    |                                                                            |  |  |  |
| EJER                                                                                                    | CICIOS                                                                     |  |  |  |
| Ejercicios sobre potencias de base dos.<br>Propiedades de las potencias y las raíces sobre dicha base.                                                                                                    |                                                                            |  |  |  |
| METOD                                                                                                    | DOLOGÍA                                                                    |  |  |  |
| Cooperativa (Rompecabezas) con Flipped Classroom                                                                                                    |                                                                            |  |  |  |
| TEMPORALIZACIÓN                                                                                                    | RECURSOS                                                                   |  |  |  |
| 1 sesión de 1 hora                                                                                                    | La leyenda de Sisa (Google). Tableros de ajedrez y garbanzos.              |  |  |  |
| COMPETENCI                                                                                                    | AS ESPECÍFICAS                                                             |  |  |  |
| MAT.3.7.Representar, de forma individual y colectiva, conceptos, pr<br>diferentes tecnologías, para visualizar ideas y estructurar procesos                                                                                                    | ocedimientos, información y resultados matemáticos, usando<br>matemáticos. |  |  |  |
| CRIT                                                                                                    | ERIOS                                                                      |  |  |  |
| MAT.3.7.1.Representar conceptos, procedimientos, información y resultados matemáticos usando herramientas digitales, seleccionando<br>y configurando formas de representación adecuadas para visualizar ideas y estructurar procesos matemáticos, interpretando y<br>resolviendo problemas de la vida real y valorando su utilidad para compartir información. |                                                                            |  |  |  |
| MAT.3.7.2. Elaborar representaciones matemáticas utilizando herramientas de interpretación y modelización como diagramas, expresiones simbólicas o gráficas que avuden en la búsqueda de estrategias de resolución de una situación problematizada.                                                                                                    |                                                                            |  |  |  |
| TRAZABILIDAD                                                                                                    |                                                                            |  |  |  |
| CUADERNO                                                                                                    |                                                                            |  |  |  |
| ARCHIVO ADJUNTO                                                                                                    |                                                                            |  |  |  |
| potencias-raices-sol.pdf                                                                                                    |                                                                            |  |  |  |

## SdA ¿Te gusta lo que ves?

| TÍTULO DE LA ACTIVIDAD: Informática y potencias. (TIPO DE LA ACTIVIDAD: Exploración)                                                                                                    |                                                                                                    |  |  |  |
|----------------------------------------------------------------------------------------------------|----------------------------------------------------------------------------------------------------|--|--|--|
| nformática y potencias. Construcción mediante puertas lógicas de una herramienta que verifique la codificación de un número decimal a<br>binario.                                                                                                    |                                                                                                    |  |  |  |
| Producto evaluable. Lista de Observación.                                                                                                    |                                                                                                    |  |  |  |
| EJER                                                                                                    | CICIOS                                                                                                    |  |  |  |
| <ol> <li>Notación de un número en base decimal. Notación de un número</li> <li>Paso de decimal a binario.</li> </ol>                                                                                                    | en base binaria.                                                                                                    |  |  |  |
| 3. Construcción mediante puertas lógicas de una herramienta que v                                                                                                    | erifique la codificación de un número decimal a binario.                                                                                                    |  |  |  |
| METOD                                                                                                    | OLOGÍA                                                                                                    |  |  |  |
| Cooperativo (Rompecabezas) y Flipped Classroom                                                                                                    |                                                                                                    |  |  |  |
| TEMPORALIZACIÓN                                                                                                    | RECURSOS                                                                                                    |  |  |  |
| 1 sesión de 1 hora                                                                                                    | Puertas lógicas                                                                                                    |  |  |  |
| COMPETENCIA                                                                                                    | AS ESPECÍFICAS                                                                                                    |  |  |  |
| MAT.3.7.Representar, de forma individual y colectiva, conceptos, pr<br>diferentes tecnologías, para visualizar ideas y estructurar procesos r                                                                                                    | ocedimientos, información y resultados matemáticos, usando<br>natemáticos.                                                                                                    |  |  |  |
| CRIT                                                                                                    | ERIOS                                                                                                    |  |  |  |
| MAT.3.7.1.Representar conceptos, procedimientos, información y resultados matemáticos usando herramientas digitales, seleccionando y configurando formas de representación adecuadas para visualizar ideas y estructurar procesos matemáticos, interpretando y resolviendo problemas de la vida real y valorando su utilidad para compartir información. |                                                                                                    |  |  |  |
| expresiones simbólicas o gráficas que ayuden en la búsqueda de es                                                                                                    | MAT.3.7.2. Elaborar representaciones matematicas utilizando nerramientas de interpretación y modelización como diagramas,<br>expresiones simbólicas o gráficas que avuden en la búsqueda de estrategias de resolución de una situación problematizada. |  |  |  |
| TRAZABILIDAD                                                                                                    |                                                                                                    |  |  |  |
| DISEÑO EXPERIMENTAL                                                                                                    |                                                                                                    |  |  |  |
| ARCHIVO ADJUNTO                                                                                                    |                                                                                                    |  |  |  |
| conversion-de-decimal-a-binario-incluyendo-decimales.pdf                                                                                                    |                                                                                                    |  |  |  |
| lunta de Andalucía                                                                                                    |                                                                                                    |  |  |  |

## 4. Uso de la pantalla Calificar para calificar los criterios de evaluación.

EVALUACIÓN INICIAL. Vídeo explicativo: Visual Thinking Ev Inicial ESO:

https://drive.google.com/file/d/1dHREXpwW0aiBqwnECHiiIXtWIHim2TF5/view?usp=drive\_link

Antes del 15 de octubre se convocará una sesión de coordinación docente, que será el punto de referencia para la elaboración de las programaciones didácticas y la adecuación del desarrollo del currículo.

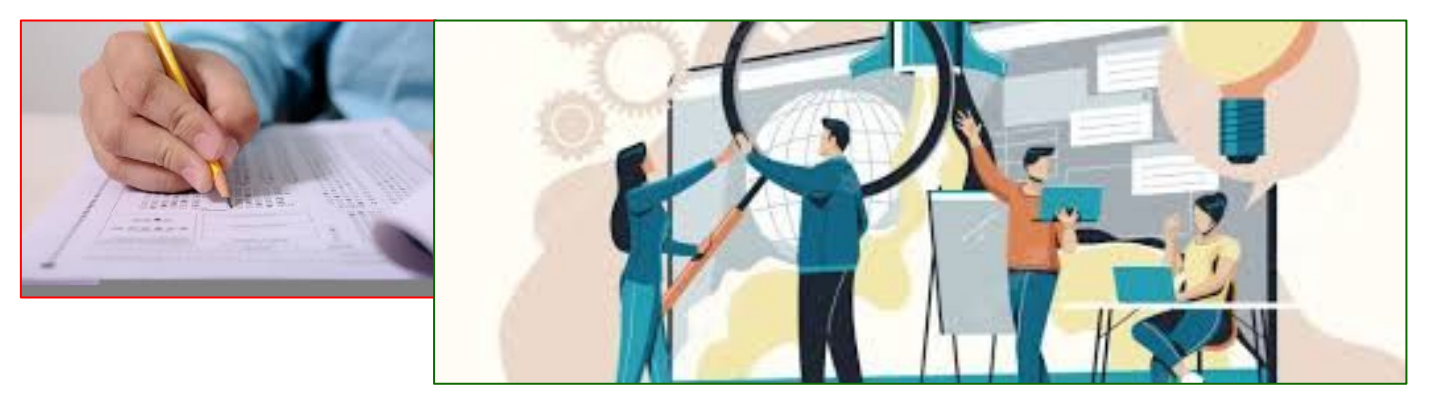

Mejor Observación Directa que una mera prueba escrita

## 4. Uso de la pantalla Calificar para calificar los criterios de evaluación.

ENLACE VÍDEO 4:

https://drive.google.com/file/d/1XRVE2PnZAp84a 7fnAJspW0sd 0Gy2qk/view?usp=drive link

|                                                                                                    | CALIFIC                       | AR                   |              | ~       | • <del>•</del> |
|----------------------------------------------------------------------------------------------------|-------------------------------|----------------------|--------------|---------|----------------|
|                                                                                                    | Método de eva<br>Evaluación a | uación:<br>ritmética |              |         |                |
| de registros: 14                                                                                                    | Transbillidad T               |                      |              | Antiser |                |
|                                                                                                    |                               | 03/11/202            | 3▶1          | Aplicar |                |
| Nuevo alumno                                                                                                    | > _                           | Nota                 | Trazabilidad |         |                |
|                                                                                                    |                               | 8 7-8,9              | TRAB 🗸       |         |                |
| as relaciones entre ellos y las preguntas planteadas.                                                                                                    |                               | 8 7-8,9 🌶            | TRAB 🗸       |         |                |
| · 7-8,9 · 9-10                                                                                                    |                               |                      |              |         |                |
| <ul> <li>Reformula la mayoría de<br/>los problemas<br/>matemáticos de forma<br/>verbal y algunos de forma</li> <li>Reformula problema<br/>matemáticos de forma</li> <li>verbal y gráfica,<br/>interpretando los da</li> </ul> | na<br>tos,                    | 8 7-8,9              | TRAB 🗸       |         | Ø              |

## 5. Informes que se pueden pedir para tenerlos en pdf.

### ENLACE VÍDEO 5:

https://drive.google.com/file/d/1ili9RX134wl-Cm48C7Whp6ZL-wkKRI6G/view?usp=drive\_link

13. Vinculación de las competencias específicas con las competencias clave:

\_\_\_\_\_

Ref.Doc.: InfProDidLomLoe\_2023

|          |     |     |     |     |     |     |     |     |     |      |     |     | 1 - C |      |      |      |      |       |       |       |       | 1     |       | 1     |       |       |        |        | 1      |        |        |     |     |     |
|----------|-----|-----|-----|-----|-----|-----|-----|-----|-----|------|-----|-----|-------|------|------|------|------|-------|-------|-------|-------|-------|-------|-------|-------|-------|--------|--------|--------|--------|--------|-----|-----|-----|
|          | cc1 | CC2 | CC3 | CC4 | CD1 | CD2 | CD3 | CD4 | CD5 | CE1  | CE2 | CE3 | CCL1  | CCL2 | CCL3 | CCL4 | CCL5 | CCEC1 | CCEC2 | CCEC3 | CCEC4 | STEM1 | STEM2 | STEM3 | STEM4 | STEM5 | CPSAA1 | CPSAA2 | CPSAA3 | CPSA44 | CPSA45 | CP1 | CP2 | CP3 |
| MAT.3.1  |     |     |     |     |     | x   |     |     |     |      |     | X   |       |      |      |      |      |       |       |       | x     | X     | x     | x     | x     |       |        |        |        |        | x      |     |     |     |
| MAT.3.10 |     | x   | х   |     |     |     |     |     |     |      |     |     |       |      |      |      | x    |       |       |       |       |       |       | x     |       |       | x      |        | х      |        |        |     |     | x   |
| MAT.3.2  |     |     | х   |     |     | x   |     |     |     |      |     | х   |       |      |      |      |      |       |       |       | Ţ     | x     | x     |       |       |       |        |        |        | х      |        |     |     |     |
| MAT.3.3  |     |     |     |     | x   | x   |     |     | х   | - 20 |     | X   | x     |      | Γ    |      |      |       |       |       | ľ     | x     | x     |       |       | 1     |        |        |        |        | Γ      |     |     |     |
| MAT.3.4  |     |     |     |     |     | x   | х   |     | х   |      |     | х   |       |      |      |      |      |       |       |       |       | x     | x     | х     |       |       |        |        |        |        | Γ      |     |     |     |
| MAT.3.5  |     |     |     |     | 1   | x   | х   |     |     | 1    |     |     |       |      |      |      |      | х     |       |       | 1     | x     |       | x     |       | 1     |        |        |        |        |        |     |     |     |
| MAT.3.6  | Γ   |     |     | x   |     |     | x   |     | x   | 1    | x   | х   | Г     |      |      |      |      | х     |       |       | 1     | X     | x     |       |       |       |        |        | -      |        |        |     |     |     |
| MAT.3.7  |     |     |     |     | x   | x   |     |     | х   |      |     | х   | T     | T    | T    |      |      |       |       |       | x     |       |       | x     |       |       |        |        |        |        | Г      |     |     |     |
| MAT.3.8  |     |     |     |     |     | X   | x   |     |     |      |     | х   | X     |      | X    |      |      |       |       | x     |       |       | x     |       | x     |       |        |        |        |        |        | X   |     |     |
| MAT.3.9  |     |     |     |     |     |     |     |     |     |      | X   | х   | Γ     |      |      |      |      |       |       |       |       |       |       |       |       | X     | х      |        |        | X      | X      |     |     |     |

### Programaciones Didácticas

Cód.Centro: 41012225

| Código | Descripción                                                               |
|--------|---------------------------------------------------------------------------|
| CC     | Competencia ciudadana.                                                    |
| CD     | Competencia digital.                                                      |
| CE     | Competencia emprendedora.                                                 |
| CCL    | Competencia en comunicación lingüística.                                  |
| CCEC   | Competencia en conciencia y expresión culturales.                         |
| STEM   | Competencia matemática y competencia en ciencia, tecnología e ingeniería. |
| CPSAA  | Competencia personal, social y de aprender a aprender.                    |
| CP     | Competencia plurilingüe.                                                  |

Junta de Andalucia

### 5. Informes que se pueden pedir para tenerlos en pdf.

### Situaciones de Aprendizaje

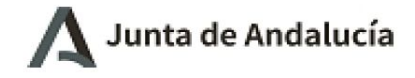

Consejeria de Desarrollo Educativo y F.P.

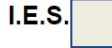

### INFORME DE PROGRAMACIÓN (SITUACIÓN DE APRENDIZAJE)

Año académico: 2023/2024 Curso: 3º de E.S.O.

Título: ¿Te gusta lo que ves?

Temporalización: 10 sesiones de 1 hora

#### Justificación: Objetivos (Decreto 102/2023):

b) Desarrollar y consolidar hábitos de disciplina, estudio y trabajo individual y en equipo como condición necesaria para un realización eficaz de las tareas del aprendizaje y como medio de desarrollo personal.

e) Desarrollar destrezas básicas en la utilización de las fuentes de información para, con sentido crítico, adquirir nuevos conocimientos. Desarrollar las competencias tecnológicas básicas y avanzar en una reflexión ética sobre su funcionamient y utilización.

Principios pedagógicos (Decreto 102/2023):

j) Se desarrollarán actividades para profundizar en las habilidades y métodos de recopilación, de sistematización y de presentación de la información, para aplicar procesos de análisis, de observación y de experimentación, mejorando habilidades de cálculo y desarrollando la capacidad de resolución de problemas, fortaleciendo así habilidades y destrezas de razonamiento matemático.

g) El patrimonio cultural y natural de nuestra comunidad, su histo

## 5. Informes que se pueden pedir para tenerlos en pdf.

Relación de Saberes y Criterios de Evaluación Utilizados 

| Saheres básicos | gebra y ajedr | le gusta lo qu | Tatal |              |              | ajedrez    | lo que ves |                                                     |
|-----------------|---------------|----------------|-------|--------------|--------------|------------|------------|-----------------------------------------------------|
| MATSAIL         | ×             | -2             |       |              |              | X          | sta        |                                                     |
| MAL 3.4.1.1     |               | -              | 0     | Competencias | Criterios de | pre        | a          | 1200                                                |
| MAT 3 A 2 1     | 1             | -              |       | especificas  | Evaluacion   | ge         | Te         | Tota                                                |
| MAT 3A22        | -             | -              | 1     | MATOA        |              | A          | c.         | -                                                   |
| MAT 3 A 2 3     | -             | -              | 1     | MAT.3.1      | MAT.3.1.1    | 5 8        |            |                                                     |
| MAT 3A 24       | 20 00         | V              | 2     |              | MAT.3.1.2    | -          |            | 1                                                   |
| MAT 3A25        | 0.0           | 1              | 1     |              | MAT.3.1.3    |            |            | 1                                                   |
| MAT.3.A.3.1     |               | -              | 1     | MAT.3.3      | MAT.3.3.1    | 1 3        |            | 1                                                   |
| MAT.3.A.3.2     |               | -              | 1     |              | MAT.3.3.2    |            |            | 0                                                   |
| MAT 3A 33       | -             | +              | 1     | 2            | MAT.3.3.3    | 3 3        |            | 0                                                   |
| MAT.3.A.3.4     | 22            | 0.00           | 1     | MAT.3.4      | MAT.3.4.1    |            |            | 0                                                   |
| MAT.3.A.3.5     | 0.0           | -              | 1     | 5 - 1 - 1    | MAT.3.4.2    | 2. 3       |            | 0                                                   |
| MAT.3.A.4.1     | 1             | -              | 1     | MAT.3.7      | MAT.3.7.1    | 0.3        | X          | 2                                                   |
| MAT.3.A.4.2     | 0.000         | x              | 2     |              | MAT.3.7.2    |            | X          | 2                                                   |
| MAT.3.A.4.3     | _             | 1              | 1     | MAT.3.8      | MAT.3.8.1    | 600<br>800 |            | 0                                                   |
| MAT.3.A.4.4     | 21 0          | 0.1            | 0     |              | MAT.3.8.2    |            |            | 1                                                   |
| MAT.3.A.5.1     | 0.0           |                | 1     | MAT.3.9      | MAT.3.9.1    | 5 3        |            | 1                                                   |
| MAT.3.A.5.2     | 12 0          |                | 1     |              | MAT.3.9.2    |            |            | Total 1 1 1 1 0 0 0 2 2 0 1 1 1 1 1 1 1 1 1 0 0 0 0 |
| MAT.3.A.5.3     | St. 3.        | X              | 2     | MAT.3.2      | MAT.3.2.1    |            |            | 1                                                   |
| MAT.3.A.6.1     |               |                | 1     |              | MAT.3.2.2    | 19         |            | 1                                                   |
| MAT.3.A.6.2     | 12. 2         |                | 1     | MAT.3.5      | MAT.3.5.1    |            |            | 1                                                   |
| MAT.3.B.1.1     | 86 - 93       |                | 1     |              | MAT 3 5 2    | 100        |            | 1                                                   |
| MAT.3.B.1.2     | 1000          | 1              | 1     | MAT 36       | MAT 36 1     |            |            | 1                                                   |
| MAT.3.B.2.1     | 10 S          |                | 1     |              | MAT 3 6 2    |            |            | 1                                                   |
| MAT.3.B.2.2     |               |                | 1     |              | MAT 26 3     |            |            | 0                                                   |
| MAT.3.B.2.3     | 12 8          |                | 1     | MAT 3 1/     | MAT 3 10 1   | -          |            | 0                                                   |
| MAT.3.B.2.4     | 32 - 9        | 180            | 1     | WPG1.3.10    | MAT 2 40 2   | -          |            | 0                                                   |
| MAT.3.B.3.1     |               |                | 1     |              | INPAT.3.10.2 | 0          | 0          |                                                     |

## 6. Uso del cuaderno Séneca.

Configurar el propio cuaderno con Parámetros.

## Se pueden generar por SdA las categorías evaluables

|               |                        | PARAM                  | IETROS DEL CUADERNO D | E CLASE |          |          |
|---------------|------------------------|------------------------|-----------------------|---------|----------|----------|
| tão académico | D:                     |                        |                       |         |          |          |
| 2023-2024     |                        |                        | ~                     |         |          |          |
| Categoría     | Modelo de calificación | Información a familias |                       |         |          |          |
| Colectivo:    | 0.4                    |                        |                       |         |          |          |
| Vigentes      | No vigentes O To       | das                    |                       |         |          |          |
|               |                        |                        | Categorías            |         |          |          |
| Categoría     |                        |                        | Abreviatura           | Orden   | ¿Diaria? | ¿Vigente |
| Situación de  | Aprendizaje 1          | :                      | SdA1                  | 10      | No       | Sí       |

6. Uso del cuaderno Séneca.

Cada una de las categorías evaluables tendrá asociadas las actividades de las SdA que hayamos trasladado al cuaderno para evaluar a través de ellas los criterios de evaluación en visión global por área materia.

| 2023-2024                 | - 3º ( | de E.S.O | / MAT           | / 3º ESO B / 30 | ~       |         | VISIO     | ÓN GLOBAL | - POR ÁREA | A / MATERIA | <b>A</b>  |   |
|---------------------------|--------|----------|-----------------|-----------------|---------|---------|-----------|-----------|------------|-------------|-----------|---|
|                           |        | + Infor  | mación          |                 |         |         |           |           |            |             |           |   |
| Número total de registros | - 30   |          |                 |                 |         |         | MAT.3.6.2 | MAT.3.6.3 | MAT.3.7.1  | MAT.3.7.2   | MAT.3.8.1 | N |
|                           |        |          | titud           |                 |         |         |           |           |            |             |           |   |
| Alumno/a                  |        |          | $\odot$         | Comentario      | AJE(SA) | COR(SA) | NE        | NE        | 7          | 6           | NE        | N |
| _imag.                    |        | :        | S               | D               | 6 6     | 8 6     | NE        | NE        | 9          | 8           | NE        | N |
| Zimage                    |        | :        | <mark>::</mark> | D               | 88      | 10 8    | NE        | NE        | 10         | 8           | NE        | 2 |
| A                         |        |          | ©               | C               | 10 10   | 10 6    | NE        | NE        | 4          | 5           | NE        | N |
|                           |        |          |                 |                 |         |         |           |           |            |             |           |   |

## 6. Uso del cuaderno Séneca.

## También se pueden asociar actividades nuevas sin estar asociadas a ninguna SdA

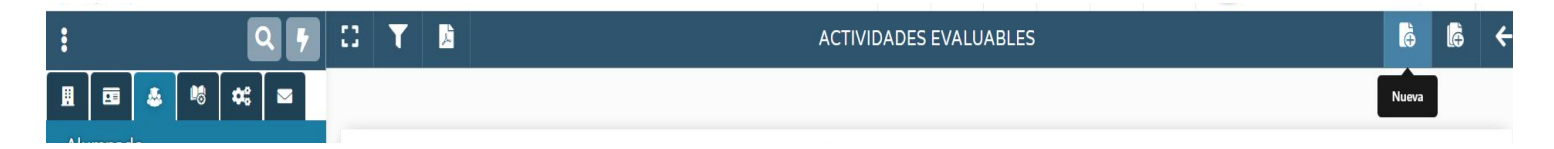

franciscol.lianes.edu@juntadeandalucia.es

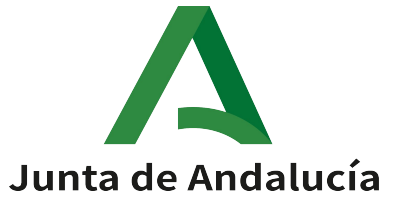